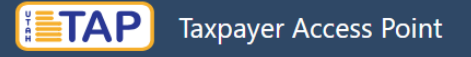

### Creating a TAP (Taxpayer Access Point) Profile and Adding Access to Your Individual Income Tax Account

**Required:** You must have filed a Utah individual income tax return within the previous 3 years to add access to your individual income tax account. If you have not filed within the last 3 years, you may still file your current year tax return by clicking "File a current year individual income tax return" from the TAP home page, which does not require you to sign up.

You may access TAP at <u>tap.utah.gov</u>

Access TAP at tap.utah.gov

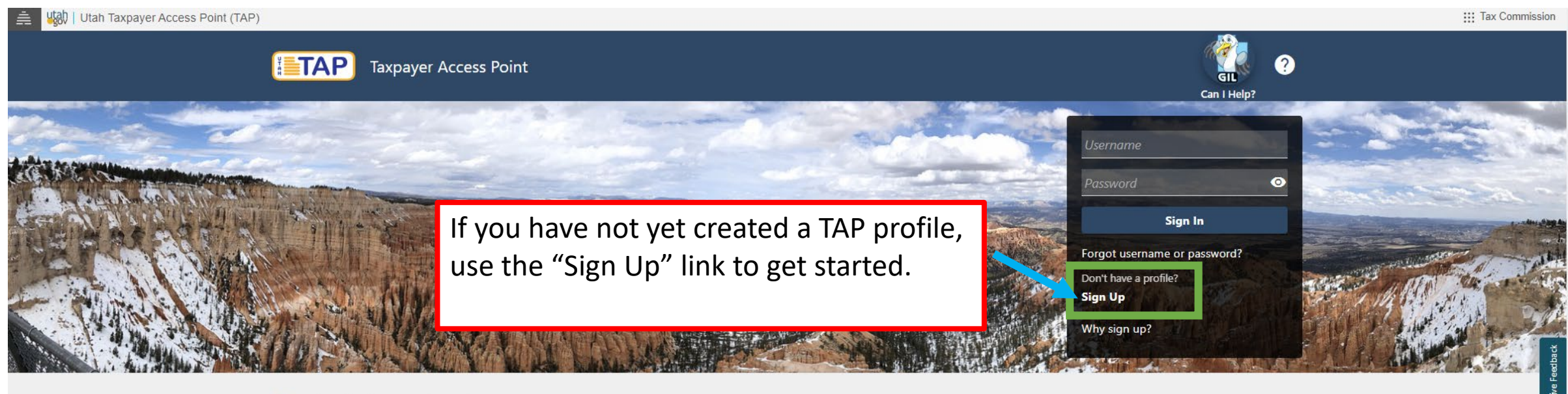

#### **Q** Filter by keyword or phrase

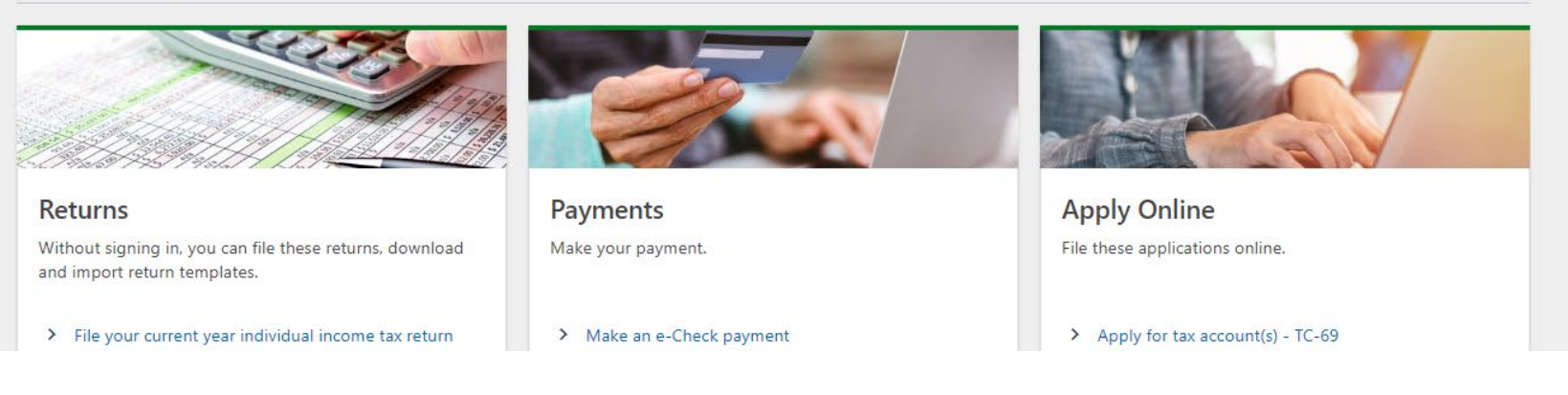

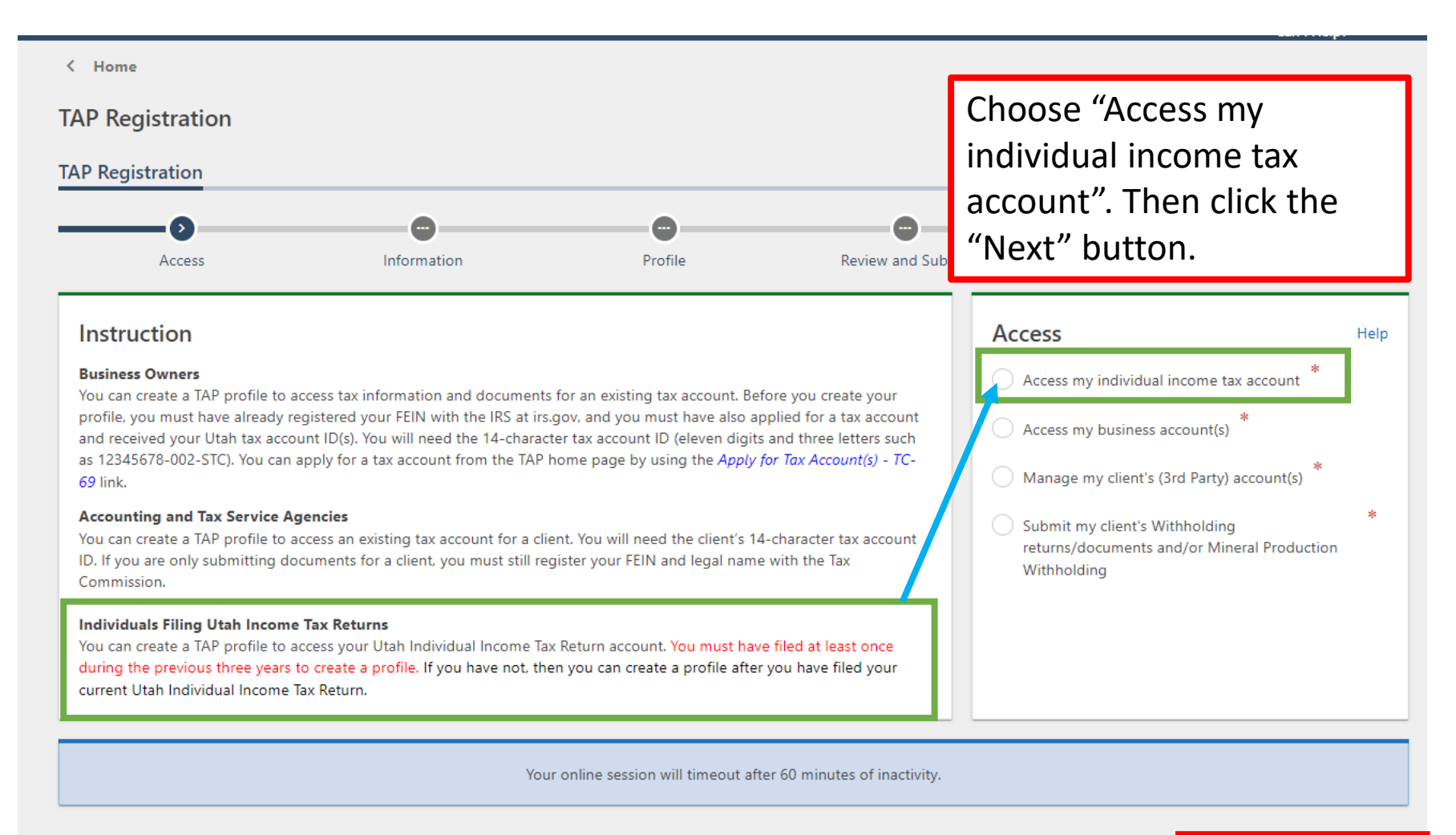

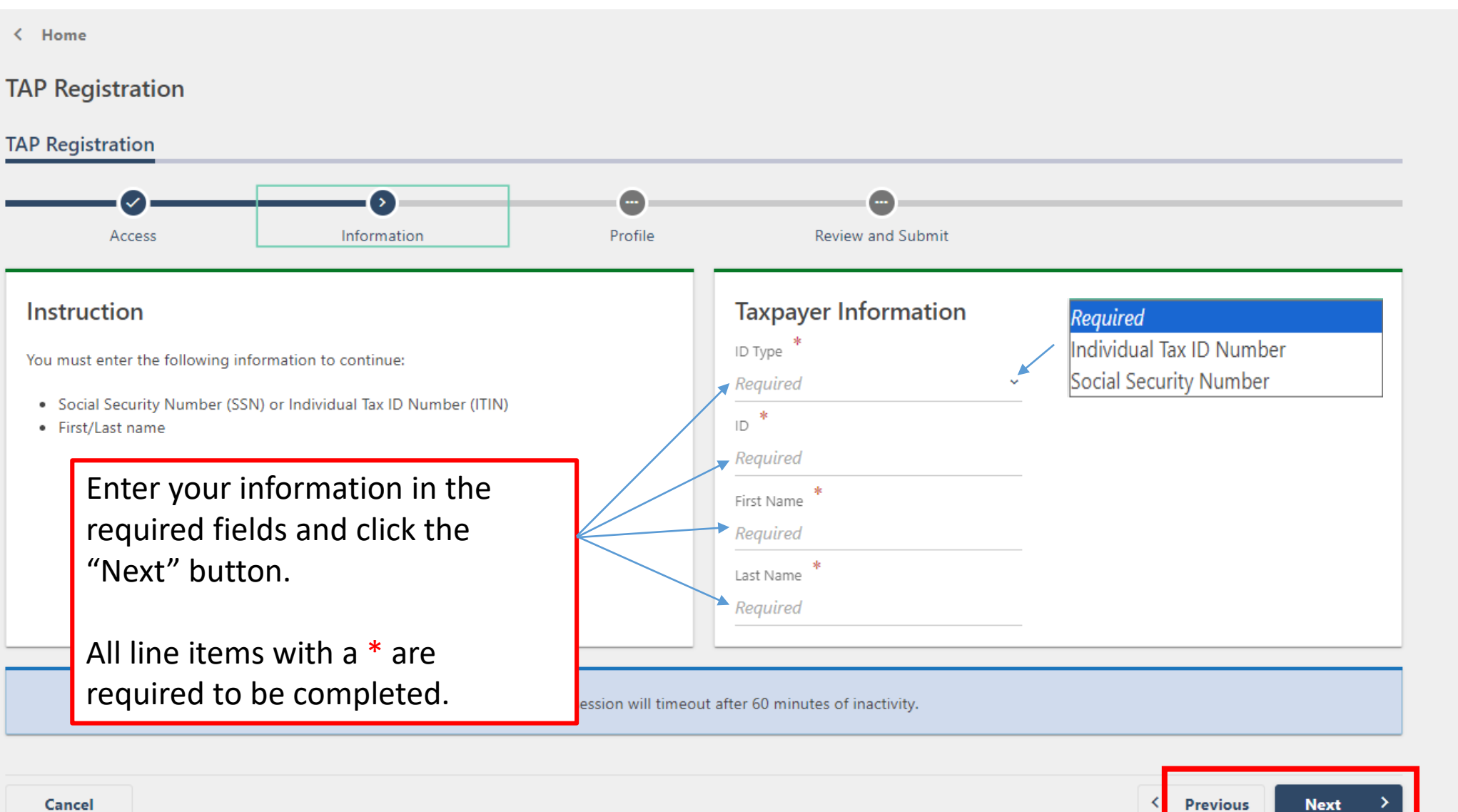

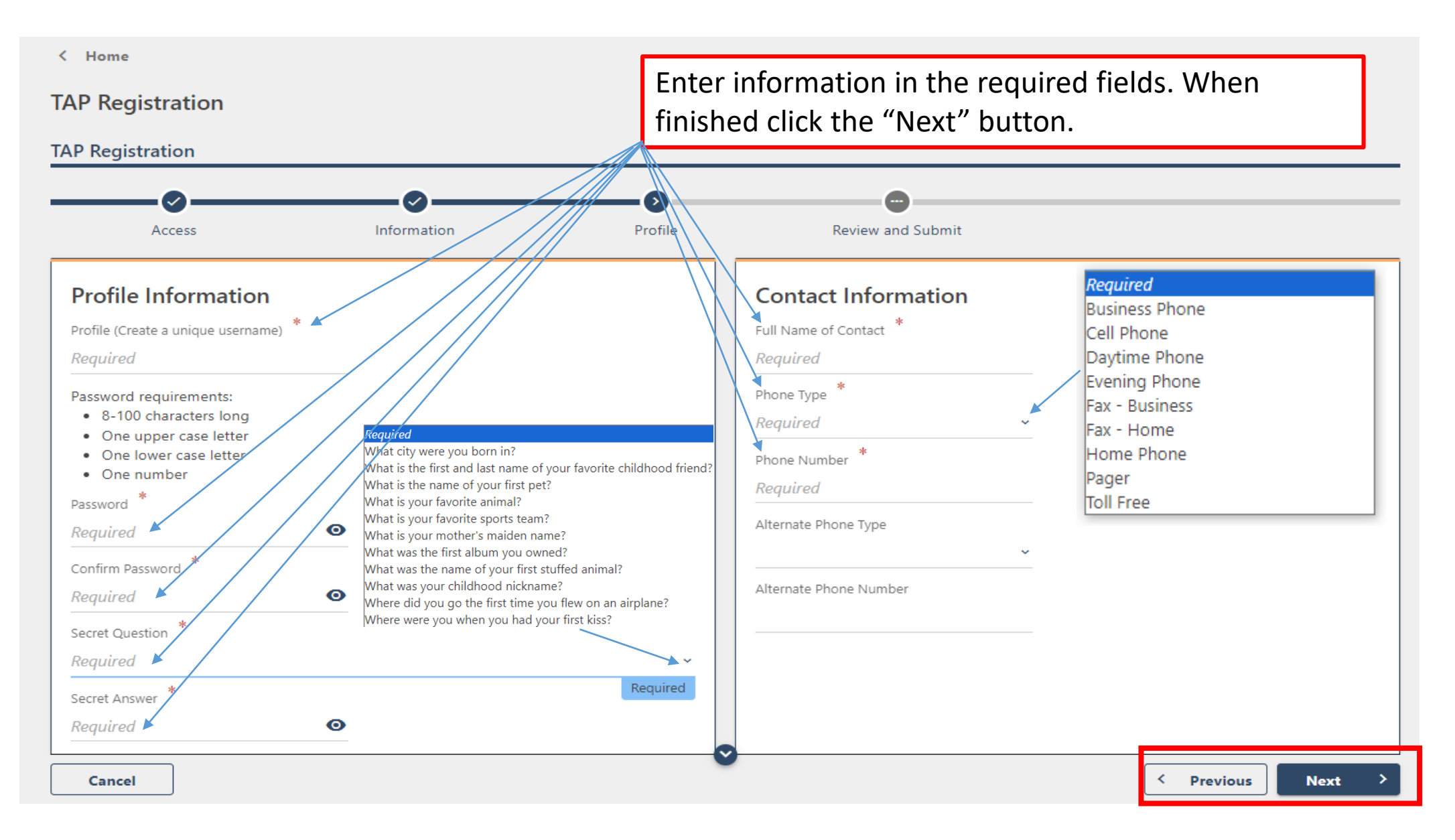

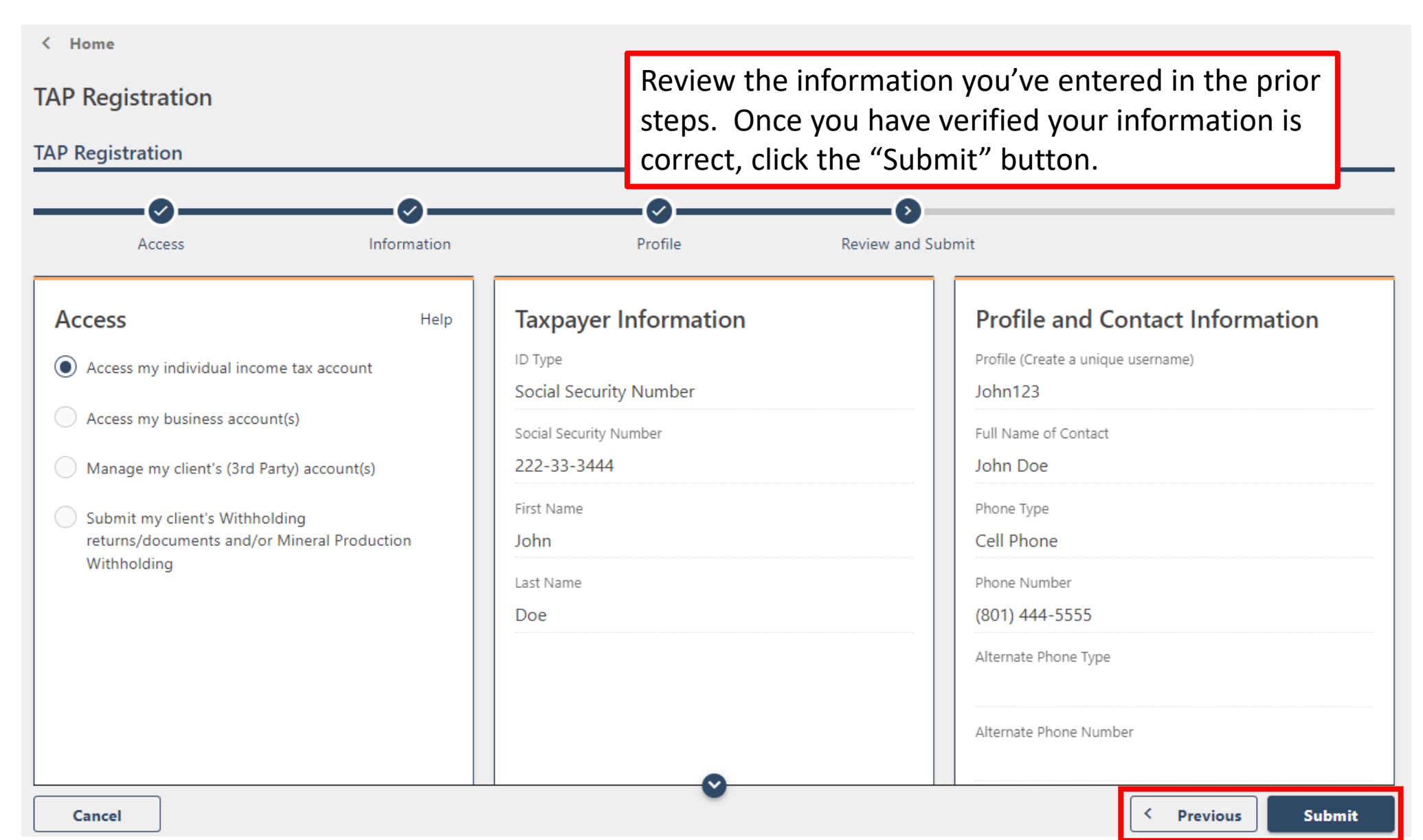

Confirmation  $\times$ Your email address is required to submit this request. Are you sure you want to submit? Enter your email and confirm your email. Click the "OK" button Email \* Required Required Confirm Email \* Required ОК Cancel

| < Home                                                                                                    |                                                                                                    |
|----------------------------------------------------------------------------------------------------|----------------------------------------------------------------------------------------------------|
| Confirmation                                                                                                    |                                                                                                    |
| Thank you for signing up for TAP access.                                                                                                    |                                                                                                    |
| Your confirmation number is <b>0-886-438-976</b> .                                                                                                    |                                                                                                    |
| You will get an email from TAPSupport@utah.gov in a few minutes. Please open the er<br>The link will take you to the TAP login screen.                                                                                                    | nail and click the enclosed link.                                                                                                    |
| If you do not receive an email soon, call 801-297-3996 and give your confirmation nur                                                                                                    | nber.                                                                                                    |
| Please print this screen for your records.<br>If you have questions, please contact:<br>• TAP Help: TAPSupport@utah.gov or 801-297-3996<br>• Business or Income Tax: Taxmaster@utah.gov or 801-297-2200 (800-662-4335)<br>Print Confirmation | You will receive a confirmation number indicating you<br>have signed up for TAP access. You will immediately<br>receive an email from TAPSupport@utah.gov with<br>instructions to sign in to TAP. |
| Printable View<br>OK                                                                                                    | NOTE: You will receive a letter in the mail indicating a TAP profile has been created                                                                                                    |

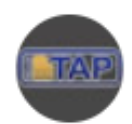

| TAPSupport@utah.gov<br>to me -                                                  | 12:52 PN | 1 (3 minutes ago)                       | ☆              | ¢                 | :                              |
|---------------------------------------------------------------------------------|----------|-----------------------------------------|----------------|-------------------|--------------------------------|
| Your new registration request has been processe<br><u>Click here to sign in</u> | ed.      | When you ree<br>TAPSupport@<br>sign in. | ceive<br>Outah | the er<br>.gov, c | mail from<br>click the link to |

If you have questions, please contact:

- TAP Help: <u>TAPSupport@utah.gov</u> or 801-297-3996
- Business or Income Tax: <u>Taxmaster@utah.gov</u> or 801-297-2200 (800-662-4335)

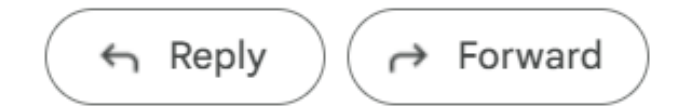

< Home

After clicking the link from the email, you will be required to add a two-step verification to protect your information. This will only need to be done the first time you sign in to your profile.

Two-step verification is used to better protect your Taxpayer Access Point profile. Once we have it setup you'll be asked to provide a unique security code to verify your identity each time you sign in.

### Authentication App

Use an authentication app, such as Google Authenticator, to get security codes.

Set Up

### Text Message

Receive security codes by text message.

#### Add Phone

Protect your Taxpayer Access Point profile with two-step verification

Message and data rates may apply. To stop receiving SMS messages, remove your number above.

🗹 Email

Receive security codes by email.

Add Email

Confirm

Cancel

Control Control Con

### Set Up Authentication App

Instead of waiting for text messages or emails, get your Taxpayer Access Point security codes on your device. Any time-based one-time password (TOTP) app, such as Google Authenticator, can be used.

Scan the QR code or enter the key below manually into your authentication app to get started.

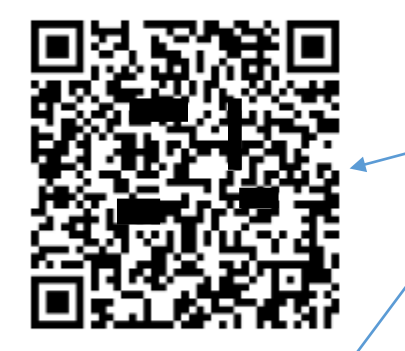

If you selected Authentication App in the previous screen, go to your app and scan the QR code or manually enter the code given in your request.

Can't scan it? Enter this key in your authenticator app instead (spaces not required).

ZSBI DH5F BB7J 7ZC3

Cancel Save

If you selected email or text, a code will be sent to your email or by text to the phone number you entered.

Enter this code to sign in to TAP and click the confirm button.

| ☑ Verify Security Code                                                                                                    |                           |                        |           |         |
|----------------------------------------------------------------------------------------------------|---------------------------|------------------------|-----------|---------|
| An email with your Taxpayer Access Point security code was sent to Email If you don't see the message                                                                                                    | e, check your junk folder | for an email from TAPS | Support@u | utah.go |
| Security Code *                                                                                                    |                           |                        |           |         |
| Required                                                                                                    |                           |                        |           |         |
| Didn't receive your security code? Resend                                                                                                    |                           |                        |           |         |
|                                                                                                    |                           |                        |           |         |
|                                                                                                    |                           |                        |           | _       |
|                                                                                                    |                           |                        |           |         |
| *                                                                                                    |                           | Car                    | ncel      | C       |
| ×                                                                                                    |                           | Car                    | ncel      | C       |
| Two-Step Verification Setup                                                                                                    |                           | Car                    | ncel      | C       |
| Two-Step Verification Setup                                                                                                    |                           | Car                    | ncel      | C       |
| < Two-Step Verification Setup                                                                                                    |                           | Car                    | ncel      | C       |
| <ul> <li>Two-Step Verification Setup</li> <li>Verify Security Code</li> <li>A text message with your Taxpayer Access Point security code was sent to Dhomo. #</li> </ul>                                                                                               |                           | Car                    | ncel      | C       |
| <ul> <li>Two-Step Verification Setup</li> <li>Verify Security Code</li> <li>A text message with your Taxpayer Access Point security code was sent to Phone #</li> </ul>                                                                                                |                           | Car                    | ncel      |         |
| <ul> <li>Two-Step Verification Setup</li> <li>Verify Security Code</li> <li>A text message with your Taxpayer Access Point security code was sent to Phone #</li> <li>Security Code *</li> </ul>                                                                       |                           | Car                    | ncel      |         |
| Two-Step Verification Setup <ul> <li>Verify Security Code</li> <li>A text message with your Taxpayer Access Point security code was sent to</li> <li>Phone #</li> <li>Security Code</li> <li>Required</li> </ul>                                                       |                           | Car                    | ncel      |         |
| C Two-Step Verification Setup          Image: Verify Security Code         A text message with your Taxpayer Access Point security code was sent to         Phone #         Security Code         *         Required         Didn't receive your security code? Resend |                           | Car                    | ncel      |         |

| < John Doe<br>Add Access to an Account                                               |                                                                                                    |                                                                        |                                                                                                    | Required<br>Beer Tax (BER)<br>Corporate/Partnership (CPT)                                                                                                    |
|--------------------------------------------------------------------------------------|----------------------------------------------------------------------------------------------------|------------------------------------------------------------------------|----------------------------------------------------------------------------------------------------|----------------------------------------------------------------------------------------------------|
| scarlow@utah.gov Add Access to an Account Account Account Type                       | After signing in to your TAP pro<br>add access to the appropriate<br>"Individual Income Tax (IIT)" fr<br>menu and click the "Next" but |                                                                        | Fuels Tax (FTX)<br>Individual Income Tax (IIT)<br>Insurance Premium Tax (INP)<br>International Fuel Tax (IFTA)<br>Mining Severance (MIN)<br>Misc Sales Fees Charges (SWT)<br>Municipal Telecom (SMT) |                                                                                                    |
| Account Registration<br>Choose an account type from the dropdown box and click Next. |                                                                                                    | Choose Account Type<br>Account Type *<br>Required                      |                                                                                                    | Oil & Gas Conservation (OGC)<br>Oil & Gas Severance (OGS)<br>Prop Central Assessed (PCA)<br>Radioactive Waste (RAW)<br>Railcar (PRC)<br>Restaurant Tax (SPF) |
|                                                                                      | Your online session will timeo                                                                                                    | ut after 60 minutes of inactivity.                                     |                                                                                                    | Sales MV Rental Tax (STL)<br>Sales Tax Energy (STE)                                                                                                    |
| Cancel                                                                               | Utah.gov Home Utah.gov Terms of Use<br>Copyright © 2024 State                                                                          | Utah .gov Privacy Policy Translate U<br>of Utah - All rights reserved. | tah.gov                                                                                                    | < Previous Next >                                                                                                    |

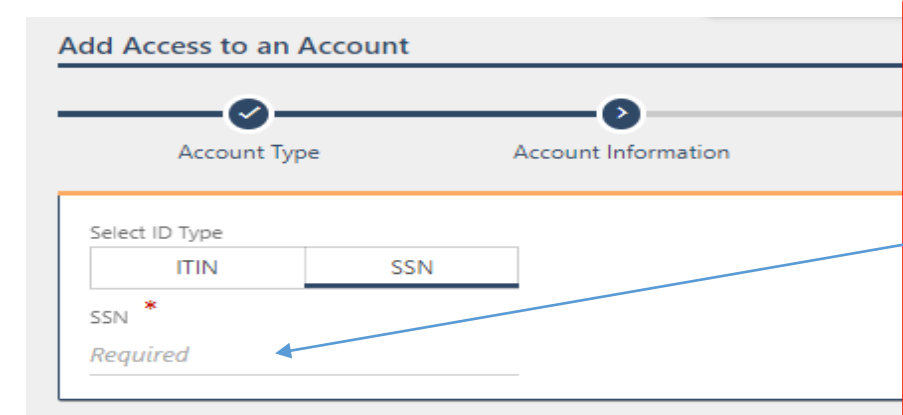

Enter your ITIN or SSN. You must answer 4 of the 6 questions correctly based on your most recent Utah individual income tax return filed. Once the information has been entered, click the "Next" button.

**NOTE:** If you have not filed a Utah individual income tax return **within** the last 3 years, you will not be able to add access to your individual income tax account until a recent return has been received.

#### Return Information (0 of 4 selected)

Select and answer FOUR out of the six questions below regarding your prior Utah individual income tax filing. Answers are limited to your most recent Utah individual income tax return filed within the last three years. If you have not filed a Utah individual income tax return within the last three years, you can add access after we have received your current tax return. What was the federal adjusted gross income from your last filed Utah income tax return? Select 4 of these 6 What was the total tax withheld amount from your last filed Utah income tax return? questions to enter  $\mathbf{O}$ What was the refund amount from your last filed Utah income tax return?  $\bigcirc$ What was the tax due amount from your last filed Utah income tax return?  $\bigcirc$ What was the filing status from your last filed Utah income tax return?

Who prepared your last filed Utah income tax return?

information from your most recently filed return within the last 3 years.

Your online session will timeout after 60 minutes of inactivity.

 $\bigcirc$ 

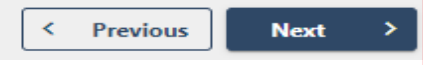

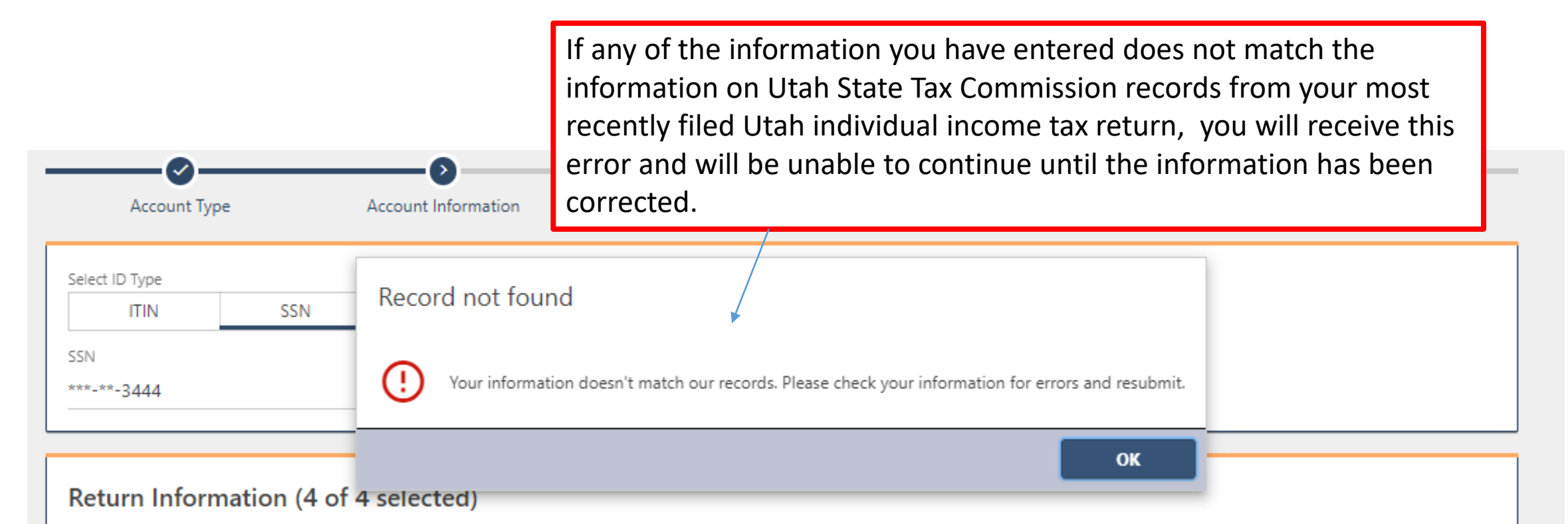

Select and answer FOUR out of the six questions below regarding your prior Utah individual income tax filing.

Answers are limited to your most recent Utah individual income tax return filed within the last three years.

. If you have not filed a Utah individual income tax return within the last three years, you can add access after we have received your current tax return.

| ccount Registration: Individual Income Tax (IIT)                                                                                                    | If you have made it to this confirmation page, the information                                                                                                    |  |  |
|----------------------------------------------------------------------------------------------------|----------------------------------------------------------------------------------------------------|--|--|
| ease check your information and click Submit.                                                                                                    | entered has been validated. Verif<br>the information and click the<br>"Submit" button.                                                                                                    |  |  |
|                                                                                                    |                                                                                                    |  |  |
| lect and answer FOUR out of the six questions below regarding your prior Utan individual income tax fill                                                                                                    | ng.                                                                                                    |  |  |
| swers are limited to your most recent Utah individual income tax return <u>filed within the last three years</u> .<br>If you have not filed a Utah individual income tax return within the last three years, you can add access                                                                                                    | s after we have received your current tax return.                                                                                                    |  |  |
| ect and answer FOUR out of the six questions below regarding your prior Utan individual income tax fill<br>swers are limited to your most recent Utah individual income tax return <u>filed within the last three years</u> .<br>If you have not filed a Utah individual income tax return within the last three years, you can add access<br>What was the federal adjusted gross income from your last filed Utah income tax return?                                                                                                    | s after we have received your current tax return.                                                                                                    |  |  |
| Sect and answer FOUR out of the six questions below regarding your prior Utan individual income tax fill<br>swers are limited to your most recent Utah individual income tax return <u>filed within the last three years</u> .<br>If you have not filed a Utah individual income tax return within the last three years, you can add access<br>What was the federal adjusted gross income from your last filed Utah income tax return?<br>What was the total tax withheld amount from your last filed Utah income tax return?<br>What was the refund amount from your last filed Utah income tax return? | s after we have received your current tax return.         Image: Colored state         Image: Colored state         Image: |  |  |

< Previous Submit

### Confirmation

Jan 29, 2024, 13:49:32 (Mountain Time) & Account Type: Individual Income Tax (IIT)

Thank you for using TAP. Your request has been submitted for processing.

#### NEXT STEPS

1. Print this screen and your request for your records.

2. Record confirmation code 1-427-391-040.

If you have questions, please contact:

- TAP Help: tapsupport@utah.gov or 801-297-3996
- Business or Income Tax: taxmaster@utah.gov or 801-297-2200 (800-662-4335)

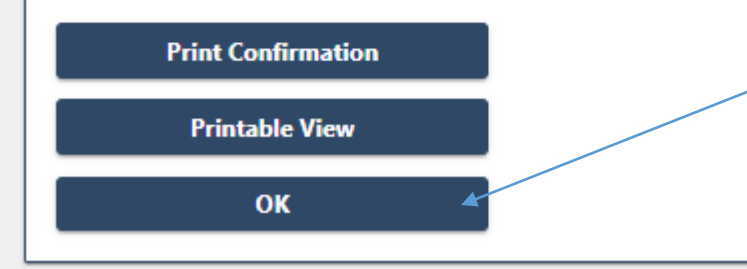

You will receive a confirmation once your request to add access to your individual income tax account has been submitted. Click the "Ok" button to be taken to your TAP profile.

Utah.gov Home Utah.gov Terms of Use Utah.gov Privacy Policy Translate Utah.gov

### Registration and Individual Income Tax Account Access Completed!!

### Congratulations. You have successfully added access to your individual income tax account in TAP.

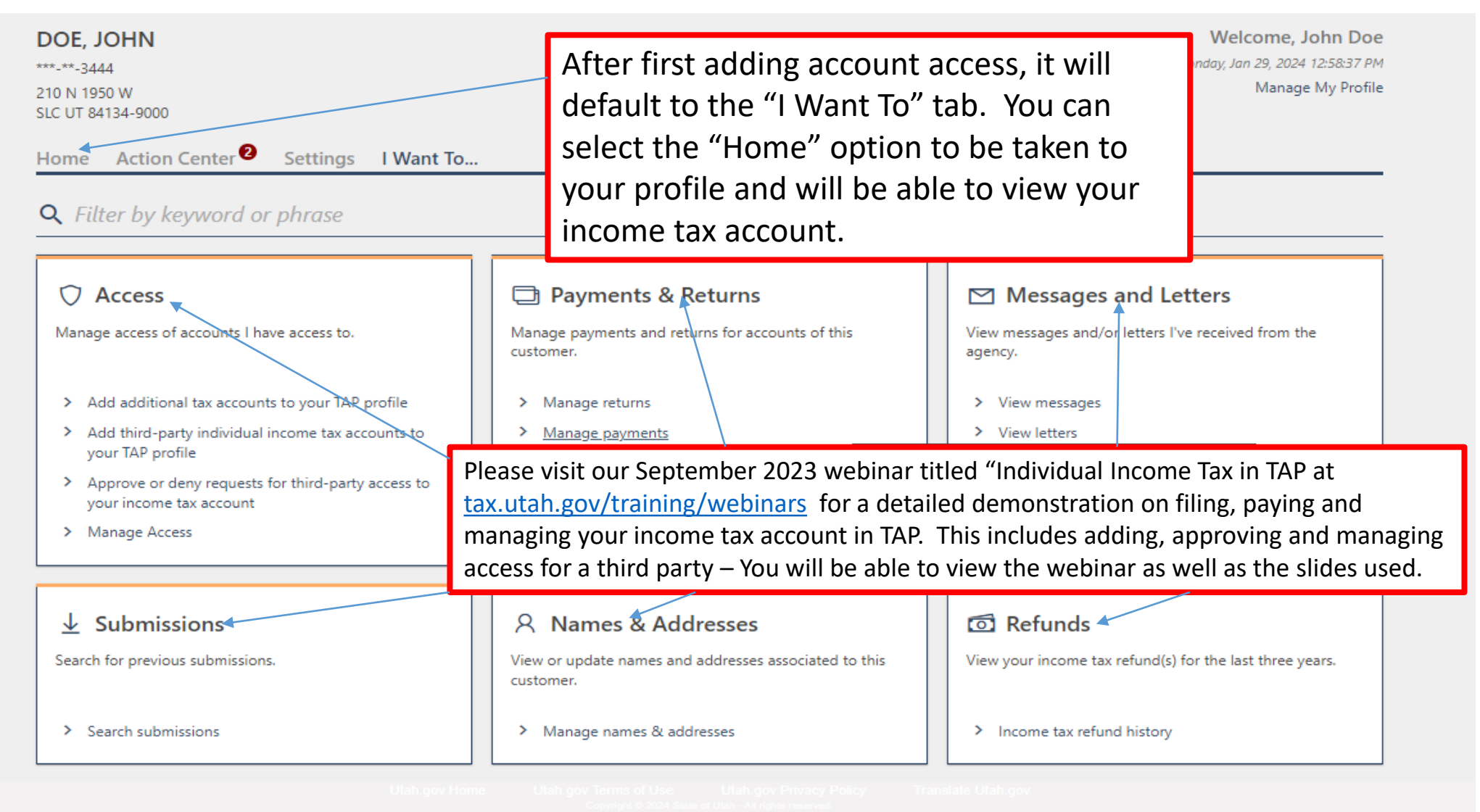

### Registration and Individual Income Tax Account Access Completed!!

| DOE, JOHN<br>***-**-3444<br>210 N 1950 W                                                       | Welcome, John Doe<br>You last logged in on Monday, Jan 29, 2024 12:58:37 PM<br>Manage My Profile                                                                                                    |
|------------------------------------------------------------------------------------------------|----------------------------------------------------------------------------------------------------|
| SLC UT 84134-9000 Home Action Center Settings I Want To Filter                                 | Please visit our September 2023 webinar titled "Individual Income Tax in TAP" at <u>tax.utah.gov/training/webinars</u> for a detailed demonstration on filing, paying and managing your income tax account in TAP. This includes adding, approving and managing access for a third party – You will be able to view the webinar as well as the slides used. |
| Individual Income Tax<br>DOE, JOHN<br>210 N 1950 W<br>SLC UT 84134-9000<br>Action Center Items | Period: 31-Dec-2023       > File now         Individual Income Tax Return       >         Due       15-Apr-2024                                                                                                    |
|                                                                                                | Account> Make a paymentAnnual> File, view, or amend returns15889573-002-IIT> Request waiver, payment plan, or payment plan emailBalance\$0.00                                                                                                    |

### **Registration Completed**

Please visit our September 2023 webinar titled "Individual Income Tax in TAP" at <u>tax.utah.gov/training/webinars</u> for a detailed demonstration on filing, paying and managing your income tax account in TAP. This includes adding, approving and managing access for a third party – You will be able to view the webinar as well as the slides used.

If you need TAP assistance by telephone, please contact our TAP support group at 801-297-3996.